**Dental Services** 

### **NHS Dental Services**

## **E Reporting Good Practice Guide**

### **Template Reports**

Supporting the NHS, supplying the NHS, protecting the NHS

NHS Dental Services is a service provided by the NHS Business Services Authority

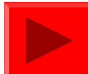

## **Templates**

- In E reporting you can access a number of report templates.
- These templates are "pre-built" reports which can be refreshed based on time periods that you select.
- These reports are formatted to fit the data, all with guidance...a complete report for you to use

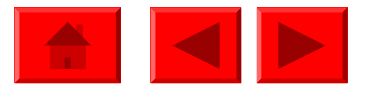

## **From the Homepage**

### 4 ways to access templates

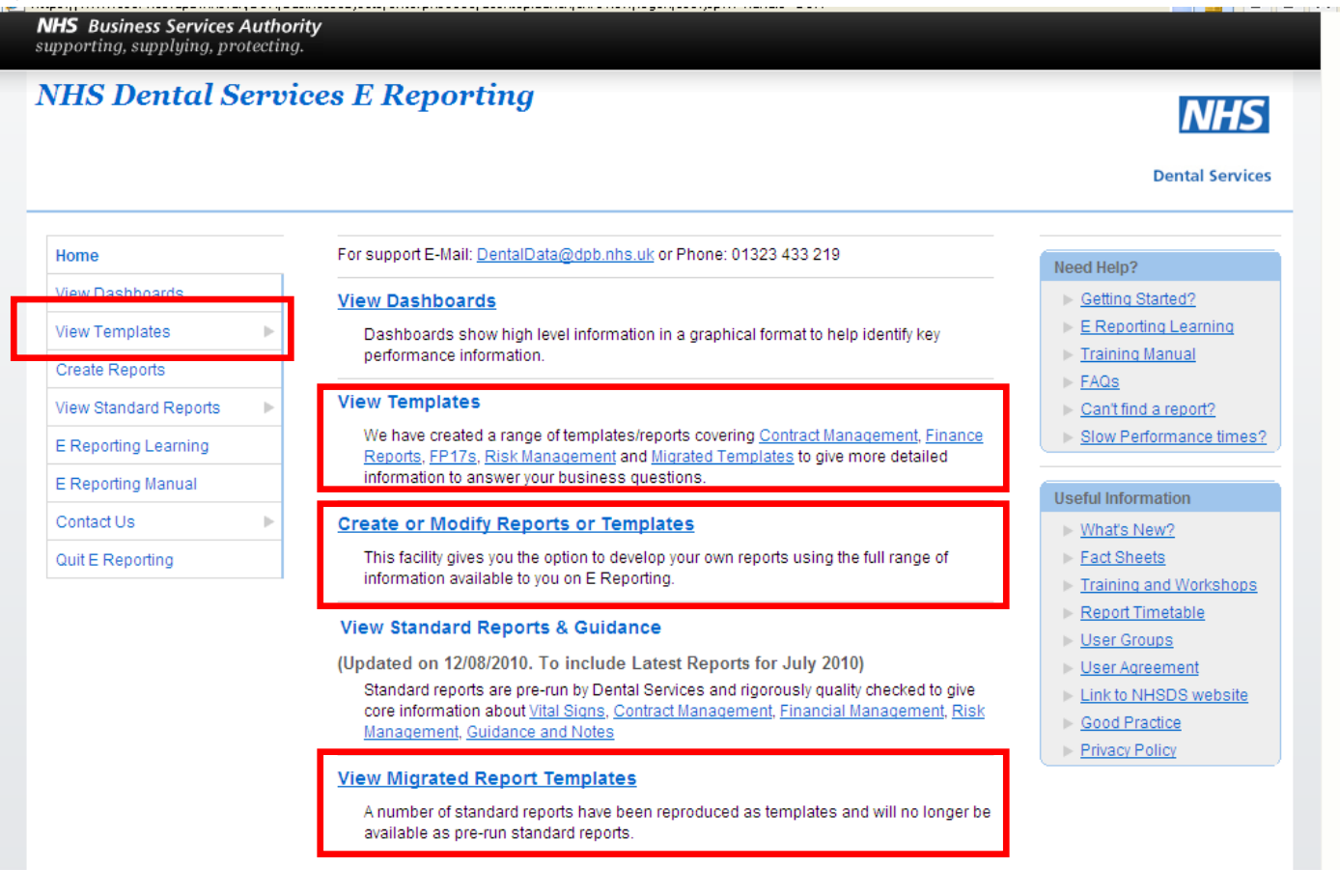

Click here to find out more about the types of templates

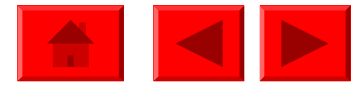

# **From the Homepage**

| XMS Descut Series | 0253                                                                                                    |  |
|-------------------|----------------------------------------------------------------------------------------------------|--|
|                   | <ul> <li>A statute of the statute of the statut</li></ul> |  |

#### **View Templates**

We have created a range of templates/reports covering <u>Contract Management</u>, <u>Finance</u> <u>Reports</u>, <u>FP17s</u>, <u>Risk Management</u> and <u>Migrated Templates</u> to give more detailed information to answer your business questions.

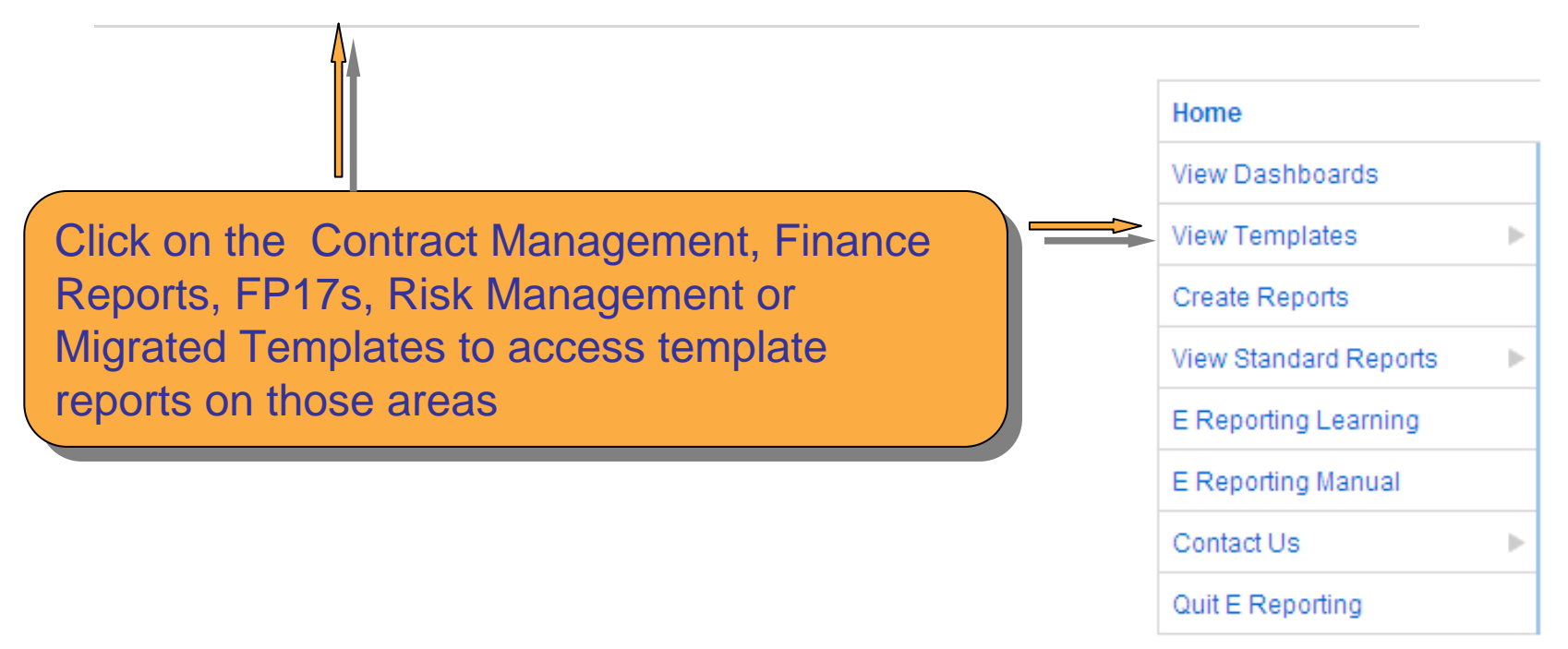

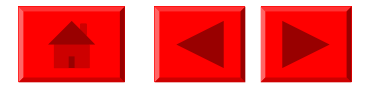

# **From the Homepage**

| XVIII Descrif Series | 0253                                                                                                    |             |
|----------------------|----------------------------------------------------------------------------------------------------|-------------|
| Inilia               | <ul> <li>Control of the same and same of the same of the same</li></ul> | alida alida |
|                      |                                                                                                    |             |

#### View Migrated Report Templates

A number of standard reports have been reproduced as templates and will no longer be available as pre-run standard reports.

Click here to access templates of standard reports

#### Create or Modify Reports or Templates

This facility gives you the option to develop your own reports using the full range of information available to you on E Reporting.

Create your own or modify existing reports by clicking here

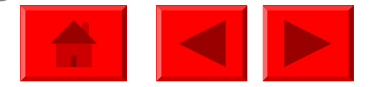

### **Templates List**

| 🌮 🔲 🗋 New 🗸 🏵 🔀 Send   | + Searc  | ch title | -                                                                                        |               |                                |                    | 🖹 🔒 🕜     |
|------------------------|----------|----------|------------------------------------------------------------------------------------------|---------------|--------------------------------|--------------------|-----------|
| 🔁 Folders 🛛 😽          | FP17s    |          |                                                                                          |               |                                |                    | ▼□₽×      |
| 🔁 😂 🕉 🖏 🖻 🐂 🗙          | / Org    | anize    | 🗸   🗙   Filter: All Types 🗸                                                              |               |                                |                    |           |
| 🗆 🌍 Home               |          | $\Phi$   | Title A                                                                                  | Last Run      | Туре                           | Owner              | Instances |
| 🕀 🧰 My Folders         |          | 4        | Activity Skeleton Report                                                                 | Never run     | Web Intelligence               | Dental             | 0         |
| ⊞ 🧰 Public Folders     |          |          | Modify   Properties<br>Use this report as a basis for any Activity Reports.              |               | Document                       | Services           |           |
|                        |          | ÷        | Breakdown of activity data for patients with multiple FP17s reported                     | Never run     | Web Intelligence<br>Document   | Dental<br>Services | 0         |
|                        |          |          | Details from FP17s processed under a chosen contract for uni<br>schedule period          | que patient i | identities exhibiting more tha | an one FP17 duri   | ng a      |
|                        |          | *        | Child Adult Contract Profile Template                                                    | Never run     | Web Intelligence<br>Document   | Dental<br>Services | 0         |
| After clicking or      |          |          | Modify   Properties<br>Shows the % of adults versus the % of children seen by dentist    | S.            |                                |                    |           |
| type of template       | <b>`</b> |          | Contract General Age Analysis                                                            | Never run     | Web Intelligence<br>Document   | Dental<br>Services | 0         |
| vou will see a list of |          |          | Modify   Properties<br>An analysis at contract level of FP17s, patients and UDA by age   | group and     | treatment year.                |                    |           |
| templates that c       | can      |          | Endodontic Treatment Template                                                            | Never run     | Web Intelligence<br>Document   | Dental<br>Services | 0         |
| be run                 |          |          | Modify   Properties<br>A Template defined by the E reporting User Group to measure to    | the rate of e | ndodontic work and associa     | ted treatement     |           |
|                        |          | ÷        | FP17s for New Patients: Patient Details                                                  | Never run     | Web Intelligence<br>Document   | Dental<br>Services | 0         |
|                        |          |          | Modify   Properties<br>Patient level details at contract level of FP17s for new patients |               |                                |                    |           |
|                        | 🗆 🄊      | 4        | FP17s for New Patients: PCO Report                                                       | Never run     | Web Intelligence<br>Document   | Dental<br>Services | 0         |
|                        |          |          | Modify   Properties                                                                      |               |                                |                    | ~         |

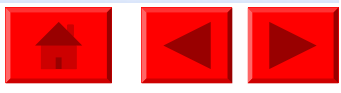

# **Templates List**

| 🗆 á | ÷ | Number of FP17s per Patient<br>Modify   Properties<br>The ratio of number of FP17s received per patient for each contr                   | Never run<br>ract.       | Web Intelligence<br>Document                                   | Dental<br>Services                       | 0             |   |
|-----|---|----------------------------------------------------------------------------------------------------|--------------------------|----------------------------------------------------------------|------------------------------------------|---------------|---|
|     | ÷ | Patient Details - Re-attendance Band Analysis<br>Modify   Properties<br>An analysis of the re-attendance intervals by band of treatments | Never run<br>both currer | Web Intelligence<br>Document<br>nt and previous at patient lev | Dental<br>Services<br>el for a specified | 0<br>contract |   |
|     |   |                                                                                                    |                          |                                                                |                                          | 1 2           | ~ |

This list of templates can cover more than one page therefore make sure you scroll to the bottom of the page to see if there are other pages, click on the number to open that page of templates

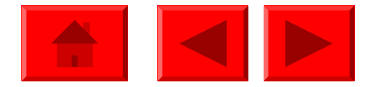

## **Templates List**

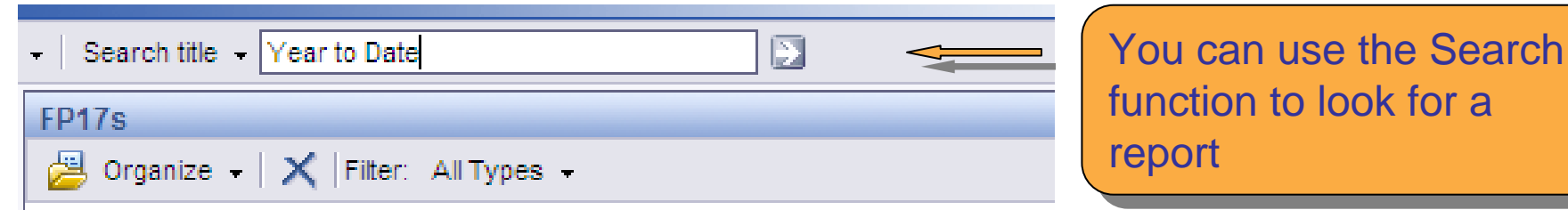

You can Search by title, keyword or both. Type what you are searching for then click on search

| d 🗸 | I | Sear     | rch keyword 👻 Year to Da | te      | Type what you are searching for  |
|-----|---|----------|--------------------------|---------|----------------------------------|
| F   | P |          | Search all fields        |         | then click on the execute search |
|     | 6 |          | Search title             | Types 🗸 | arrow 💽                          |
|     |   | <b>~</b> | Search keyword           |         |                                  |

| l →   Se                                      | arch ti  | itle | ✓ Year to date                                                        |                                                                                          |                                |                                            |                                         |                        |
|-----------------------------------------------|----------|------|-----------------------------------------------------------------------|------------------------------------------------------------------------------------------|--------------------------------|--------------------------------------------|-----------------------------------------|------------------------|
| Search Results: title contains "Year to date" |          |      |                                                                       |                                                                                          |                                |                                            |                                         | List of templates that |
| 😕 Organize 🗸   Filter: All Types 🗸            |          |      |                                                                       |                                                                                          |                                |                                            | match the search                        |                        |
|                                               | ) ÷      |      | Title 🔺                                                               | Folder                                                                                   | Last Run                       | Туре                                       | Owner                                   |                        |
|                                               | <b>À</b> |      | Year to Date Contract Re-<br>attendance Report<br>Modify   Properties | E Reporting User Group Folder/Re-<br>attendance Templates                                | Never run                      | Web Intelligence<br>Document               | Dental<br>Services                      | will appear            |
|                                               |          |      | An analyses analyses of the<br>report provides a breakdown            | e re-attendance intervals between course<br>n at contract level together with national t | es of treatmer<br>benchmarks a | nts for FP17s schedu<br>and recommended re | led for the year to<br>ecall intervals. | o date. The            |
|                                               |          |      | Versite Bate Gentre d Ba                                              |                                                                                          |                                | Web latelline and                          | Deatel                                  |                        |

Veer to Date Contract De

Web Intelligence Doptel